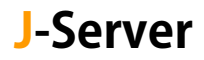

## FTP ソフト設定変更マニュアル

サーバー切り替え後に実施

FTP サーバー名を新サーバー名に変更します。

変更前:server55.joeswebhosting.net(例) ↓

変更後:sv99.j-server.jp(例)

※新サーバー名は、お送りしております【アカウント設定完了のお知らせ】に 記載されています。お手元にご用意ください。

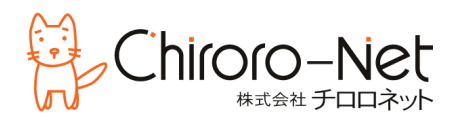

## FFFTP の設定変更

① FFFTP を起動し、当該サーバーを選択し、[設定変更]をクリックします。

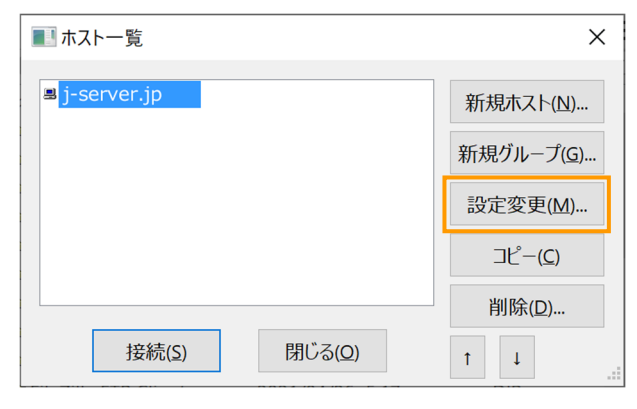

[ホストの設定]画面が開きますので、「ホスト名」欄を新サーバーに変更します。
 ※変更後のサーバー名は、お手元の【アカウント設定完了のお知らせ】にてご確認ください。

変更前↓

変更後↓

| ホストの設定                                                                            | × | ホストの設定                 |                  |                       | ×                  |
|-----------------------------------------------------------------------------------|---|------------------------|------------------|-----------------------|--------------------|
| 高度         暗号化         特殊機能           基本         拡張         文字コード         ダイアルアップ |   | 高度基本                   | 抵張               | 音号化<br>文字コード          | 特殊機能<br>ダイアルアップ    |
| ホストの設定名(I)<br>j-server.jp<br>コーザー名(I)<br>ホスト名(アドレス)<br>Prver55.joeswebhosting.net |   | ホストの設定名<br>j-server.jp | 名(I)<br>パマワ      | ホスト名(フ<br>sv99.j-serv | 7ドレス)<br>er.jp     |
|                                                                                   |   | 」<br>js01234           |                  | ••••••                | an <u>o</u> nymous |
|                                                                                   |   |                        |                  |                       |                    |
| ホストの初期ノオルタ(B)<br>現在のフォルダ                                                          |   | 「大トの初期」                | ノオルタ( <u>R</u> ) |                       | 現在のフォルダ            |
| □ 最後にアクセスしたフォルダを次回の初期フォルダとする(E)                                                   |   | 日最後にアク                 | セスしたフォルダ         | を次回の初期フ               | オルダとする(E)          |
| OK キャンセル ヘルプ                                                                      |   |                        | ОК               | キャンセ                  | ルヘルプ               |

③ [OK]をクリックして保存します。

## ① メニューバーの[ファイル]から[サイトマネージャー]を選択します。

| 🔁 FileZilla                       |          | _                             | × |
|-----------------------------------|----------|-------------------------------|---|
| ファイル(F) 編集(E) 表示(V) 転送(T) サーバー(S) | ブックマーク(F | B) ヘルプ(H) 新パージョンを利用できます!(N)   |   |
| サイト マネージャー(S)                     | Ctrl+S   | A 🚯                           |   |
| 現在の接続をサイト マネージャーにコピー(C)           |          |                               |   |
| 新規タブ(T)                           | Ctrl+T   | (X)→F(W): ハーF(P): り1ック接続(Q) ▼ |   |
| タブを閉じる(O)                         | Ctrl+W   |                               | ^ |
| エクスポート(E)                         |          |                               |   |
| インポート(I)                          |          |                               |   |
| 現在編集中のファイルを表示(H)                  | Ctrl+E   | te                            |   |
| 終了(X)                             | Ctrl+Q   |                               | ~ |
| ローカル サイト:                         |          | ✓ リモート サイト:                   | ~ |
|                                   |          | ^                             |   |
|                                   |          |                               | I |

当該サーバーを選択し、「ホスト」を新サーバーに変更し、[OK]をクリックします。
 ※変更後のサーバー名は、お手元の【アカウント設定完了のお知らせ】にてご確認ください。

変更前↓

| サイト マネージャー           |                     |                 |                  |                |                | ×              |
|----------------------|---------------------|-----------------|------------------|----------------|----------------|----------------|
| エントリの選択( <u>S</u> ): |                     | <br>一般          | 詳細               | 転送設定           | 文字コード          |                |
| □ ● 自分のサイト           |                     | プロトコル           | ∕( <u>T</u> ):   | FTP - ファイル     | 転送プロトコル        | ~              |
| Ŧ                    |                     | ホスト( <u>H</u> ) | :                | ər55.joesweb   | hosting.net ポー | Ь <u>(Р</u> ): |
|                      |                     | 暗号化( <u>l</u>   | <u>E</u> )       | 明示的な FTP       | over TLS が必要   | ~              |
|                      |                     | ログオン            | タイプ( <u>L</u> ): | 通常             |                | ~              |
|                      |                     | ユーザー( <u>l</u>  | <u>(L</u> ):     | js01234        |                |                |
|                      |                     | パスワード           |                  | •••••          |                | •••••          |
|                      |                     |                 |                  |                |                |                |
|                      |                     | 背景色( <u></u>    | <u>B)</u> : なし   | ~              |                |                |
|                      |                     | <u>コメント(</u>    | <u>v</u> ):      |                |                |                |
| 新しいサイト( <u>N</u> )   | 新規フォルダー( <u>E</u> ) |                 |                  |                |                | ^              |
| 新規ブックマーク( <u>M</u> ) | 名前の変更( <u>R</u> )   |                 |                  |                |                |                |
| 削除(D)                | 複製( <u>l</u> )      |                 |                  |                |                | ~              |
|                      |                     |                 |                  | 接続( <u>C</u> ) | OK( <u>O</u> ) | キャンセル          |

変更後↓

| サイト マネージャー           |                     |                       |                  |                | :                | X |
|----------------------|---------------------|-----------------------|------------------|----------------|------------------|---|
| エントリの選択( <u>S</u> ): |                     | 一般 詳細                 | 転送設定 文           | て字コード          |                  |   |
| □ 自分のサイト             |                     | プロトコル( <u>I</u> ):    | FTP - ファイル転      | 送プロトコル         | \<br>\           | ~ |
| ± hogenogecom        |                     | ホスト( <u>H</u> ):      | sv99.j-server.jp | 。<br>ポー        | - ト <u>(P</u> ): |   |
|                      |                     | 暗号化( <u>E</u> )       | 明示的な FTP c       | over TLS が必要   | ```              | ~ |
|                      |                     | ログオン タイプ( <u>L</u> ): | 通常               |                | ```              | ~ |
|                      |                     | ユーザー( <u>U</u> ):     | js01234          |                |                  |   |
|                      |                     | パスワード( <u>W</u> ):    |                  |                |                  |   |
|                      |                     |                       |                  |                |                  |   |
|                      |                     | 背景色( <u>B</u> ): なし   | $\sim$           |                |                  |   |
|                      |                     | <br>コメント( <u>M</u> ): |                  |                |                  |   |
| 新しいサイト( <u>N</u> )   | 新規フォルダー( <u>E</u> ) |                       |                  |                | ^                |   |
| 新規ブックマーク( <u>M</u> ) | 名前の変更( <u>R</u> )   |                       |                  |                |                  |   |
| 削除( <u>D</u> )       | 複製( <u>I</u> )      |                       |                  |                | ~                | / |
|                      |                     |                       | 接続( <u>C</u> )   | OK( <u>O</u> ) | キャンセル            |   |

- ③ 接続時、[不明な証明書]画面が表示された場合 は、
  - ・今後は常にこの証明書を信用する

・記載されている代替ホスト名でこの証明書を信 頼する

に√を入れて、[OK]をクリックしてください。

| 不明な証明書                                                                                                    | ×                                                                                          |  |  |  |
|----------------------------------------------------------------------------------------------------|--------------------------------------------------------------------------------------------|--|--|--|
| ↓ サーバーの証明書は不明です。信用できるサ<br>ーバーか確認するために注意深く証明書を調<br>べてください。                                                                                                    |                                                                                            |  |  |  |
| チェーンの証明書: 0 ~<br>詳細                                                                                                    |                                                                                            |  |  |  |
| <ul> <li>有効期限開始: 2023/05/06 7:00:00</li> <li>有効期限総元: 2023/08/05 6:59:59</li> <li>シリアル番号: 56:1c0f5:2:29:43:a1:6f:18:b4:01</li> <li>公開鍵アルゴリズム: R5A-5248 どう</li> <li>署名アルゴリズム: R5A-SHA256</li> <li>指紋 (SHA-256): 65:0a:c4:01:78:02:a0:24:bdfb:a3</li> <li>4149:87:2bf:c40:cc1:ce4fe:7ba</li> <li>指紋 (SHA-1): 22:11:81:34:63:cc4b:ba:ddf:c64</li> </ul> | :76:58:25:d6:c0<br>3:46:a9:5e:9f:cc:<br>:94:1c:b6:e6:b7<br>5:4e:e9:02:d4:92:ad:27:45:ef    |  |  |  |
| 証明書のサブジェクト                                                                                                    | 証明書の発行者                                                                                    |  |  |  |
| 共有名:<br>フィルター名:                                                                                                    | 共有名: cPanel¥, Inc. Certification<br>組織: cPanel¥, Inc.<br>国: US<br>都道府県 TX<br>ローカル: Houston |  |  |  |
| セッション詳細                                                                                                    |                                                                                            |  |  |  |
| ホスト:<br>プロトコル: TLS1.3<br>鍵交換: ECDHE-SECP256R1-RSA-PSS-RSAE-SHA                                                                                                    | 暗号化方式: AES-256-GCM<br>\256 MAC: AEAD                                                       |  |  |  |
| この証明書を信用して接続を実行しますか?<br>☑ 今後は常にこの証明書を信用する(A)<br>☑ 記載されている代替ホスト名でこの証明書を信頼する                                                                                                    | Œ                                                                                          |  |  |  |
|                                                                                                    | OK キャンセル                                                                                   |  |  |  |